# Modalités techniques

## 1. Saisie des vœux

## 1.1 Procédure de connexion à I-Prof

L'accès à SIAM s'effectue par l'application I-Prof disponible sur le portail METIER pour les enseignants de Seine-Maritime.

- 1 Ouvrez votre navigateur Internet
- 2 Connectez-vous au portail METIER via le lien suivant http://portail-metier.ac-rouen.fr
  - saisissez votre identifiant et mot de passe de messagerie académique et validez
  - cliquez sur « I-Prof Enseignant » dans le menu « mon dossier administratif » :

| académie E             | De                 | orto                                  | ilm                                       | ótior                       |                           |             |               |             |             |              | E            | intrez votre re | echerche Ici                                                                                                    |
|------------------------|--------------------|---------------------------------------|-------------------------------------------|-----------------------------|---------------------------|-------------|---------------|-------------|-------------|--------------|--------------|-----------------|----------------------------------------------------------------------------------------------------|
| n académique<br>IANDIE | PC                 | лtd                                   | 11 1116                                   | ener                        |                           |             |               |             |             |              | F            | Rechercher di   | ans la base des circulaires                                                                                                    |
| <b>8 2 A</b>           | 日差                 | Ne i                                  |                                           |                             | To Etab                   | : 🍅         |               |             |             |              |              |                 |                                                                                                    |
| BODIOUT YOOOOY YOOO    | DAGOGIQUES         | GESTIO                                | N DES PERSO                               | NNELS   INI                 | FORMATION                 | IS PRATIQU  | jes i form    | ATION À DIS | ITANCE   II | VTRANET, RÉI | ÉRENTIEL     | SET OUTILS      | NUMÉRIQUE ÉDUCATIF   SUPPORT ET ASSISTANCE mes documents favoris                                                                                                    |
|                        |                    |                                       |                                           |                             |                           |             |               |             |             |              |              |                 | Entrer ici une nouvelle catégorie                                                                                                    |
|                        |                    |                                       |                                           |                             |                           |             |               |             |             |              |              |                 | < []                                                                                                    |
| calendrier des ac      | tes de ge          | estion                                |                                           |                             |                           |             |               |             |             |              |              | 0               | mon flux disciplinaire                                                                                                    |
| € Q I Q →              |                    |                                       |                                           |                             |                           |             |               |             |             | GESTION      | ES PERSO     | N *             | Visiter le s                                                                                                    |
| Gestion des personnels |                    |                                       |                                           |                             |                           |             |               |             |             |              |              |                 | grrancecuture giorain_g_moudre : som_<br>Rappel, pour en savoir davantage ou s'ins_<br>Collège : Un jeu de rôle sur l'énergie http://_<br>Comment (re)penser les espaces de clas_<br>Découvrez le projet Cap' sur la Colombie, L, |
| Scolarité              |                    |                                       |                                           |                             |                           |             |               |             |             |              |              |                 | mes applications                                                                                                    |
|                        |                    |                                       |                                           |                             |                           |             |               |             |             |              |              |                 | ARENA - Page d'accuell des applications                                                                                                    |
|                        | 16<br>octobre 2017 | 21                                    | 26                                        | 1<br>novemi                 | 6<br>pre 2017             | 11          | 16            | 21          | 26          | 1<br>décembi | 6<br>re 2017 | 11              | Réservation des ressources Rectorat II et<br>Canopé     Site de l'accistance informatique                                                                                                    |
| North State            |                    | Le porta<br>6 novembre<br>e portail m | ill métler fal<br>2017<br>iétler fait pea | t peau neuv<br>u neuve en s | ve aussi.<br>sulvant la c | narte graph | nique des sit | es publics. |             |              |              |                 |                                                                                                    |
|                        |                    |                                       |                                           |                             |                           |             |               |             |             |              |              |                 | mon dossier administratif                                                                                                    |
| Rease Research         |                    |                                       |                                           |                             |                           |             |               |             |             |              |              |                 | Chorus - DT     Color                                                                                                    |
|                        |                    |                                       |                                           |                             |                           |             |               |             |             |              |              |                 | I-Prof, assistant carrière                                                                                                    |
|                        |                    |                                       | attan da ana                              | tall mótlar                 | vidáne                    |             |               |             |             |              |              |                 |                                                                                                    |

Vous avez la possibilité également de vous connecter à I-PROF, en allant directement à l'adresse suivante :

- → <u>https://bv.ac-rouen.fr/</u>
  - 1. saisissez votre identifiant et votre mot de passe de messagerie académique et validez,
  - 2. sélectionnez la rubrique « GESTION DES PERSONNELS » et cliquez sur « I PROF ENSEIGNANT ».

| Á                                   | ARENA – Accédez à vos applications                                    | Gérer mes favoris Déconnexion            |
|-------------------------------------|-----------------------------------------------------------------------|------------------------------------------|
| ministère<br>éducation 🔚            | Bienvenue Milliotational Bienvenue                                    | Dernière connexion le 09/11/2015 à 10:33 |
|                                     | Gestion des déplacements temporaires (DT)<br>Déplacements Temporaires |                                          |
| Recherche                           | GAIA - Accès individuel                                               |                                          |
| Scolarité du 1er degré              | LProf Assistant Carrière                                              |                                          |
| Scolarité du 2nd degré              | Har Lindigand                                                         |                                          |
| Examens et concours                 | @ MEN 2010 - <u>Contact</u> v.1.1.1 - 18/09/2014                      |                                          |
| Gestion des personnels              |                                                                       |                                          |
| Formation à distance                |                                                                       |                                          |
| Intranet, Référentiels et<br>Outils |                                                                       |                                          |
| Support et Assistance               |                                                                       |                                          |

▶ ▲ Pour tout problème de messagerie académique (mot de passe perdu, identifiant non connu...), vous pouvez vous auto-dépanner sur le site académique à l'adresse suivante : <u>http://www.ac-rouen.fr/la-messagerie-academique-professionnelle-57076.kjsp</u>.

Pour tout problème technique avec la connexion I-Prof, vous devez formuler votre demande sur la plateforme AMIGO, en utilisant vos identifiants académiques, au lien suivant <u>http://assitance.ac-</u> rouen.fr puis cliquer sur le lien "Créer ou suivre une demande d'assistance".

## 1.2 Accéder à l'application S.I.A.M.

- choisir l'onglet « Les Services »
- cliquer sur « SIAM »

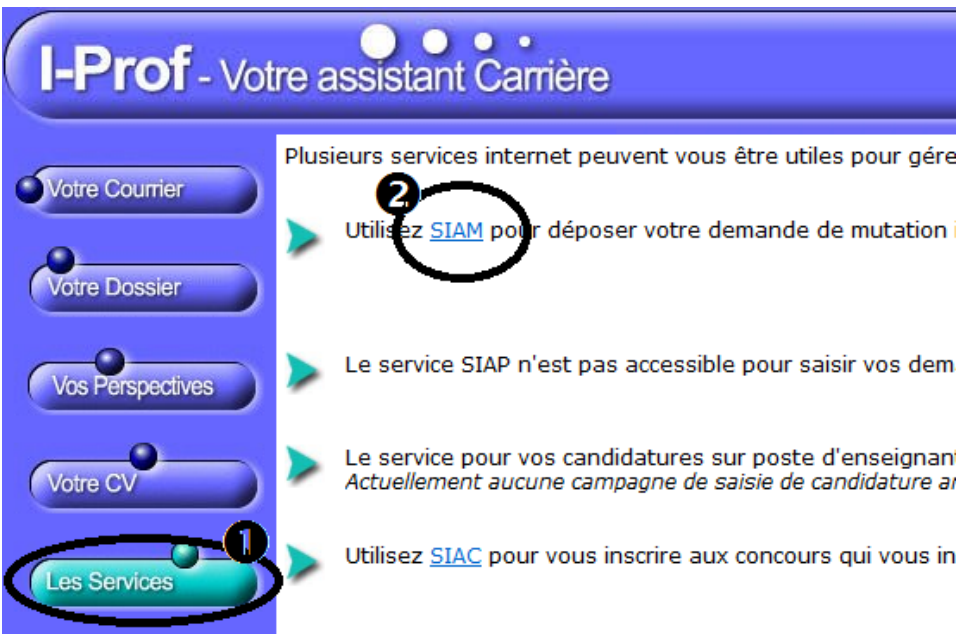

- puis sur « Phase Intra-départementale »

#### ➔Pour la saisie des vœux :

Cliquer sur « ajouter un vœu »

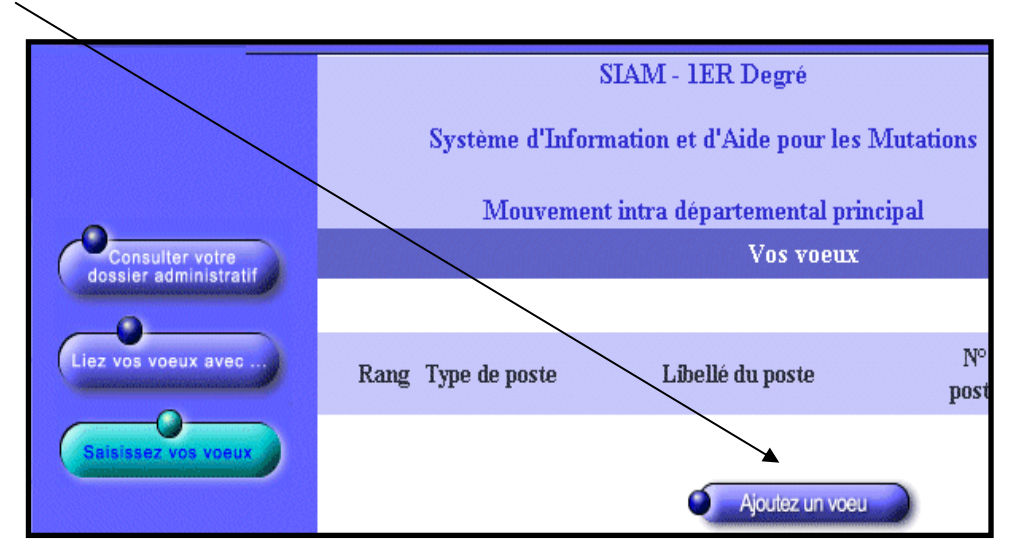

Puis deux possibilités s'offrent à vous : la saisie directe ou la saisie par sélection du type de poste et du type de vœu, grâce au menu déroulant.

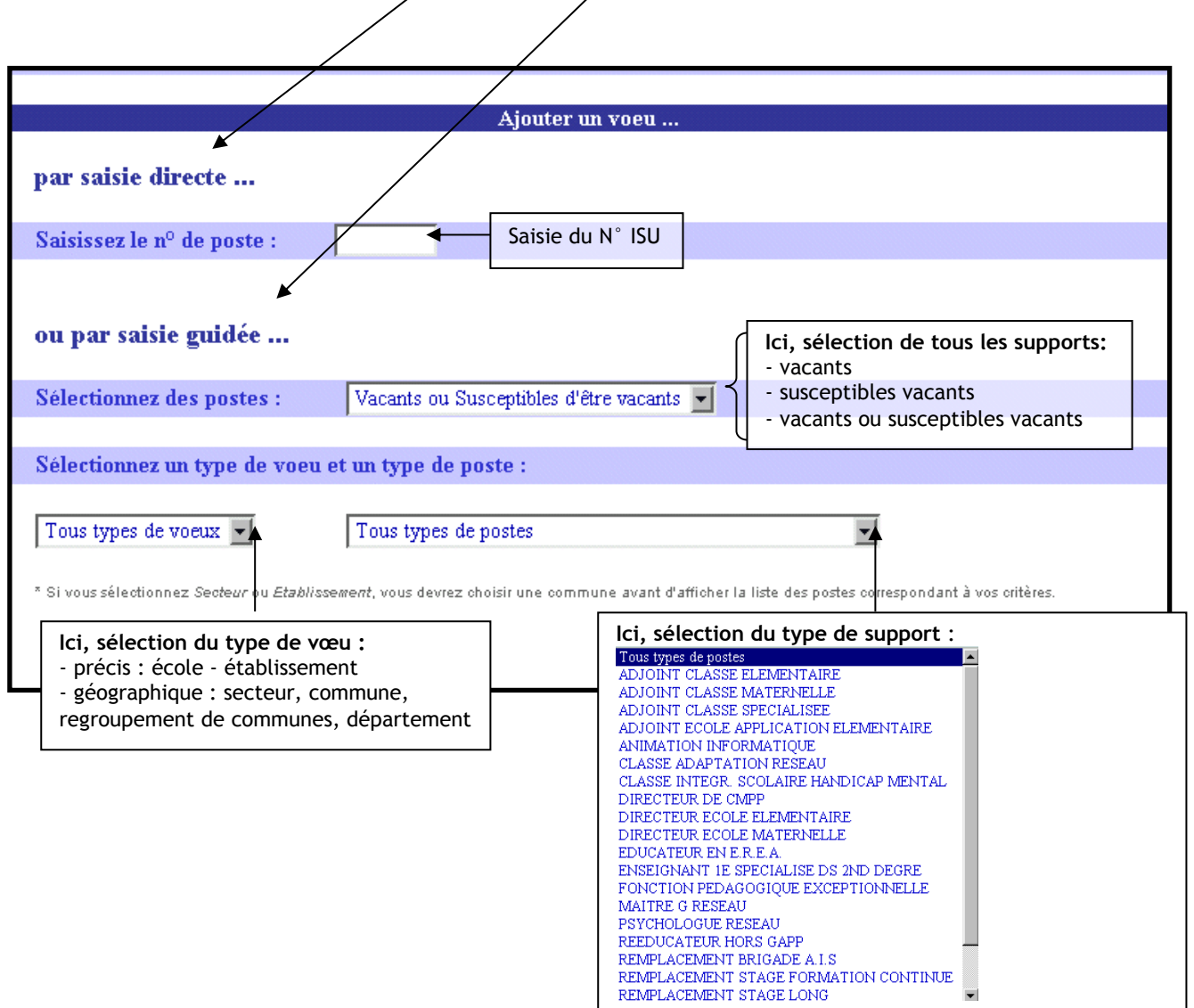

→Validation et consultation des vœux saisis

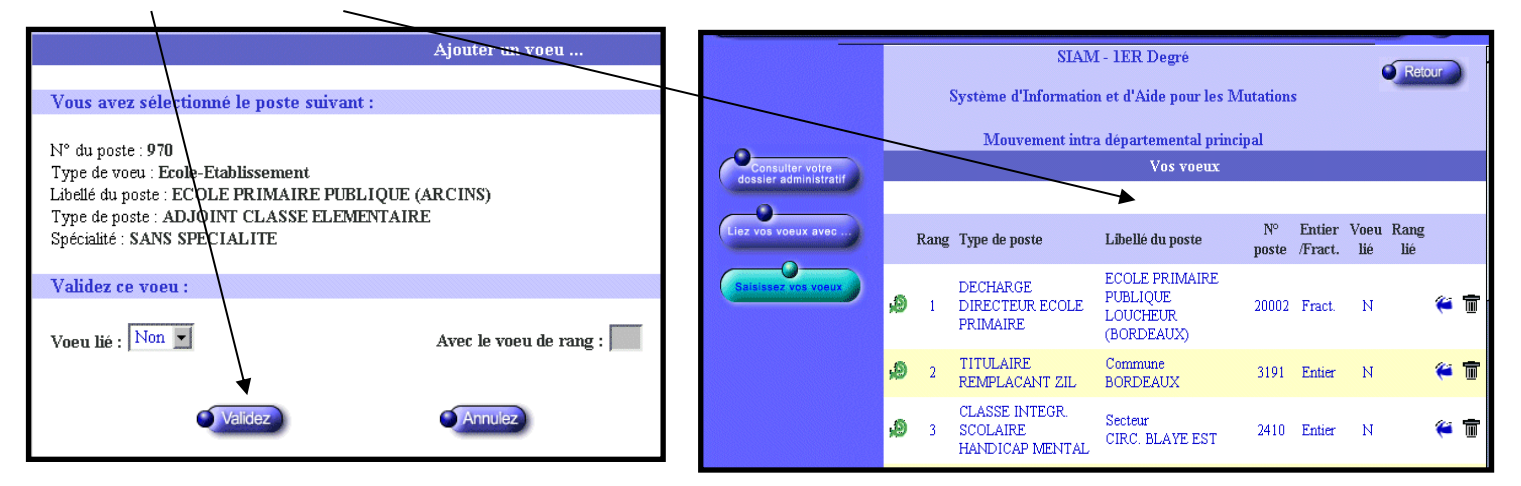

Tous les enseignants participant au mouvement reçoivent, après la période de saisie des vœux, un accusé de réception dans leur boîte aux lettres I-Prof (rubrique « votre courrier », avec le choix du thème « Tous »).

| Courrier carrière reçu : 4 messages non lus. 5 messages non lus présents dans les autres dossiers.         Image: circulaire du MOUVEMENT         circulaire du MOUVEMENT         couverture de la campagne LATA         bonjour         bonjour                                                                          | Dossier                                                                                                    |  |
|----------------------------------------------------------------------------------------------------|----------------------------------------------------------------------------------------------------|--|
| Specify         Accusé de réception - Voeux mouvement Intra.         27/02/2004 16:12           circulaire du MOUVEMENT         26/02/2004 07:53           ouverture de la campagne LATA         24/02/2004 13:29           specifyes         bonjour         19/11/2003 13:09           bonjour         22/05/2003 15:56 | Dossier <sup>1</sup> Accusé de réception - Voeux mouvement Intra.<br>circulaire du MOUVEMENT         26/02/2004 07:53<br>ouverture de la campagne LATA         24/02/2004 13:29 |  |
| circulaire du MOUVEMENT         26/02/2004 07:53           ouverture de la campagne LATA         24/02/2004 13:29           spectives         bonjour           bonjour         19/11/2003 13:09           current         22/05/2003 15:56                                                                               | circulaire du MOUVEMENT     26/02/2004 07:53       ouverture de la campagne LATA     24/02/2004 13:29                                                                           |  |
| specives and a compage LATA 24/02/2004 13:29<br>bonjour 19/11/2003 13:09<br>bonjour 22/05/2003 15:56                                                                                                    | ouverture de la campagne LATA 24/02/2004 13:29                                                                                                    |  |
| specilies         bonjour         19/11/2003 13:09           bonjour         22/05/2003 15:56                                                                                                    |                                                                                                    |  |
| <u>bonjour</u> 22/05/2003 15:56                                                                                                    | rspectives bonjour 19/11/2003 13:09                                                                                                    |  |
|                                                                                                    | <u>bonjour</u> 22/05/2003 15:56                                                                                                    |  |
|                                                                                                    |                                                                                                    |  |

ATTENTION : les points de majoration pour mesure de carte scolaire ainsi que les points ECLAIR pour les lycées (Robert Schuman au Havre 0760144U et Fernand Leger à Grand-Couronne 0762836V) ne figurent pas sur l'accusé de réception ; le service en charge des affectations modifiera ultérieurement les barèmes des enseignants concernés.